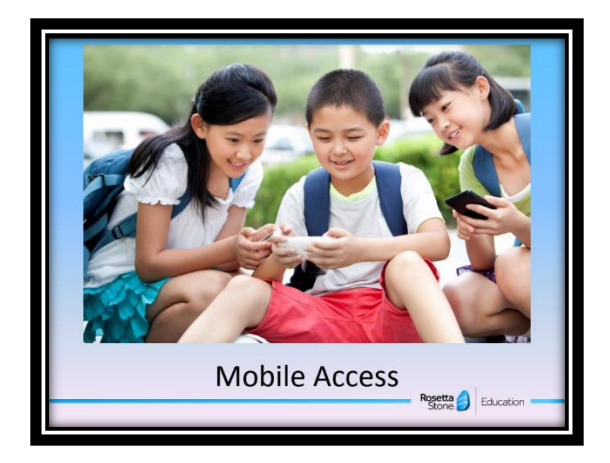

## **To Access Rosetta Stone on a Mobile Device**

1. Download the app on any App store onto your phone or tablet. It should look like the icon below.

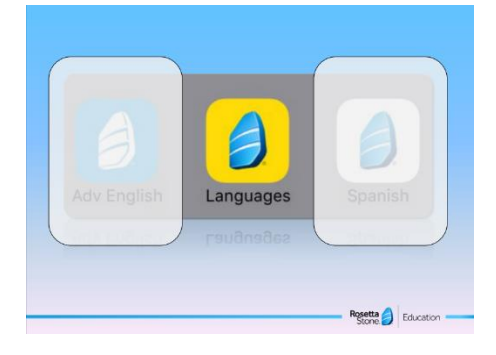

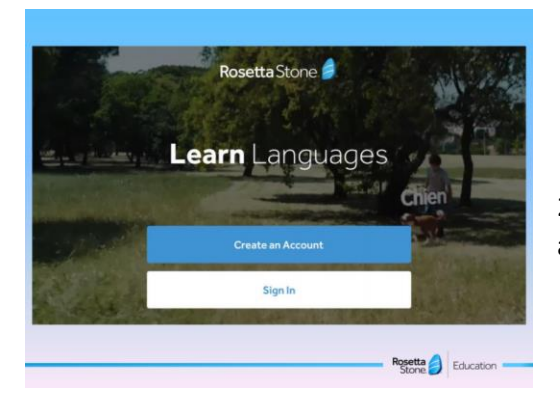

- 2. Click "**Sign In**". Students already have their own login username and password.
  - C
    What type of account do you have?
    Personal use
    Post common
    Use
    Education
    Education
    Education
    Education
    Education
    Education
    Education
    Education
    Education
    Education
    Education
    Education
    Education
    Education
    Education
    Education
    Education
    Education
    Education
    Education
    Education
    Education
    Education
    Education
    Education
    Education
    Education
    Education
    Education
    Education
    Education
    Education
    Education
    Education
    Education
    Education
    Education
    Education
    Education
    Education
    Education
    Education
    Education
    Education
    Education
    Education
    Education
    Education
    Education
    Education
    Education
    Education
    Education
    Education
    Education
    Education
    Education
    Education
    Education
    Education
    Education
    Education
    Education
    Education
    Education
    Education
    Education
    Education
    Education
    Education
    Education
    Education
    Education
    Education
    Education
    Education
    Education
    Education
    Education
    Education
    Education
    Education
    Education
    Education
    Education
    Education
    Education
    Education
    Education
    Education
    Education
    Education
    Education
    Education
    Education
    Education
    Education
    Education
    Education
    Education
    Education
    Education
    Education
    Education
    Education
    Education
    Education
    Education
    Education
    Education
    Education
    Education
    Education
    Education
    Education
    Education
    Education
    Education
    Education
    Education
    Education
    Education
    Education
    Education
    Education
    Education
    Education
    Education
    Education
    Education
    Education
    Education
    Education
    Education
    Education
    Education
    Education
    Education
    Education
    Education
    Education
    Education
    Education
    Education
    Education
    Education
    Education
    Education
    Education
    Education
    Education
    Education
    Education
    Education
    Education
    Education
    Education
    Education
    Education
    Education
    Education
    Education
    Education
    Education
    Education
    Education
    Education
    Education
    Education
    Education
    Education
    Education
    Education
    Education
    Education
    Education
    Education
    Education
    Education
    Education
    Education
    Education
    Education
    Education
    Education
    Education
    Education
    Education
    Education
    Education
    Education
    Education
    Education
    Education
    Education
    Education
    Education
    Education
    E
- 3. Select the icon that says "**Work or School**" when it asks "What type of account do you have?"

- 4. Login with their **Student ID #** as their username and their password is the following:
  - 6<sup>th</sup> grade: rosetta19
  - 7<sup>th</sup> grade: rosetta18
  - 8<sup>th</sup> grade: rosetta5

The namespace should be newlifeacademyga

| <                          | Sign In |           |  |
|----------------------------|---------|-----------|--|
|                            |         |           |  |
| Username                   |         |           |  |
| Password                   |         |           |  |
| Namespace newlifeacademyga |         |           |  |
|                            |         |           |  |
|                            |         |           |  |
|                            |         | Desette A |  |

5. Their login screen will look like this:

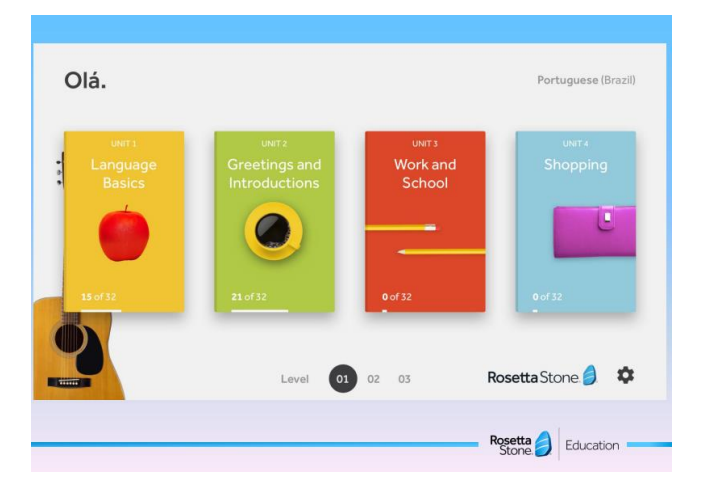

| Language Basics |                          |                           |                        |                           |  |  |  |  |
|-----------------|--------------------------|---------------------------|------------------------|---------------------------|--|--|--|--|
|                 | Ū 380 min ④ 32 Exercises |                           |                        |                           |  |  |  |  |
|                 | Core lesson              | LESSON 1<br>Pronunciation | LESSON 1<br>Vocabulary | 66<br>LESSON 1<br>Grammar |  |  |  |  |
|                 | ٢                        | 10 min                    | 5 min                  | 10 min                    |  |  |  |  |
|                 | Core lesson              | Ŷ                         | Ģ                      | 66                        |  |  |  |  |